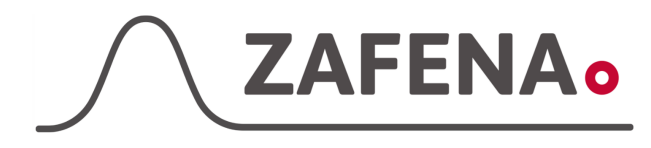

#### **Siemens Clinitek**

|              | Instrument-tag    |             |
|--------------|-------------------|-------------|
| Approved by: | Version: 20220929 |             |
| Date:        | Author: FW        | Page 1 by 3 |

#### Siemens Clinitek Status Instrument-tag

Dokumentet beskriver vilken instrument-tag mätaren ska märkas med för att fungera med Zafena POC-Workstation. Fysisk anslutning sker med USB2.0, USB Type A till RS232 Serial.

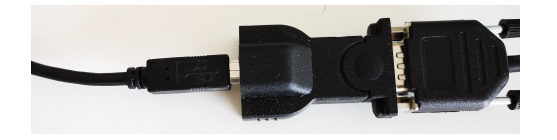

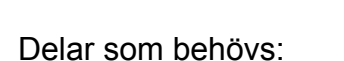

## Produktnummer

- Produkt - POC-Workstation ZAF-552 - Serial Kabel f/f ZAF-520-12 RS232 to USB (Alt.1) ZAF-520-1 USB-B to USB-A kabel ZAF-520-3
- Anslut kommunikations kabeln [ZAF-520-12] till uttaget för RS232 på baksidan av mätaren.

Den andra änden ansluts till konverterare [ZAF-520-1]. Från denna ansluts en USB-kabel [ZAF-520-3] till POC-Workstation.

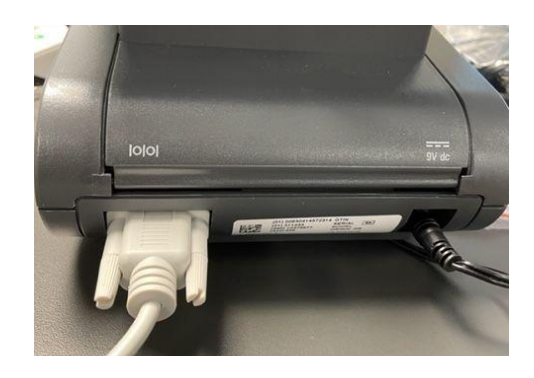

#### Instrument-tag: LMC-BCS1

Skriv ut och fäst instrument-taggen på eller intill instrumentet. Följ sedan dokumentationen "Snabbguide - Arbetsflöde" för att utföra analys och skicka in resultat till journalsystemet.

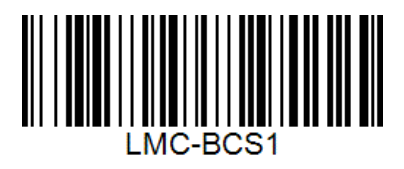

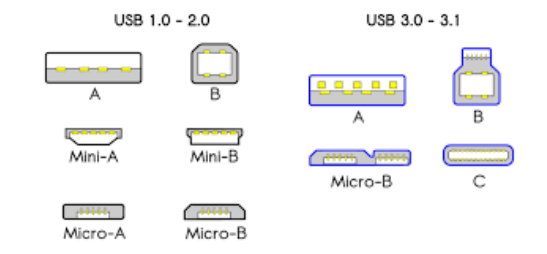

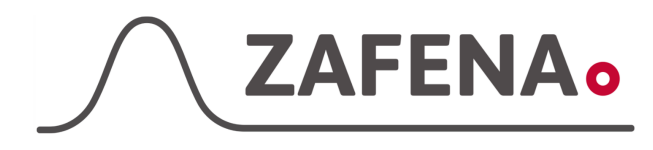

### Siemens Clinitek

|              | Instrument-tag    |             |
|--------------|-------------------|-------------|
| Approved by: | Version: 20220929 |             |
| Date:        | Author: FW        | Page 2 by 3 |

## Inställningar på instrument

1. Tryck på "Instrument-inställning" Om enheten har lösenordsskydd, så skriver du in rätt lösenord. Fråga klinikens personal om lösenordet.

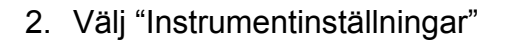

3. Välj "Serieanslutning" Tryck sedan på "Redigera serieanslutningar"

| Klar att använda 12:29 18-10-2022                                                 |
|-----------------------------------------------------------------------------------|
| Instrument-                                                                       |
|                                                                                   |
| Analysera kassett Analysera sticka                                                |
|                                                                                   |
| Valuns taliningar                                                                 |
| Språkinställningar<br>Bestäm lösenord                                             |
| Användar- och patientinformation<br>Datum- och tidsinställningar<br>Sekvensnummer |
| Instrumentinställningar<br>Återställ standardinställningar                        |
| Systeminformation<br>Provinterferens- kommentarer                                 |
| Kfart D (Välj                                                                     |
| An: lumingar 2 ov 2                                                               |
| Trådlös<br>anslutning Redigera inst. för<br>trådlös anslutn.                      |
| Trådansluten Redigera inst. för anslutning                                        |
| Serieanslutning Redigera<br>serieinställningar                                    |
| O Ingen                                                                           |
| Föregående                                                                        |

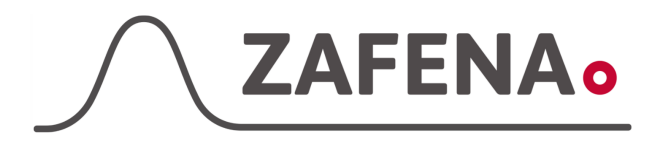

# Siemens Clinitek

|              | Instrument-tag    |             |
|--------------|-------------------|-------------|
| Approved by: | Version: 20220929 |             |
| Date:        | Author: FW        | Page 3 by 3 |

 Sätt Baudhastighet till "9600" Tryck tryck sedan på knappen "Nästa"

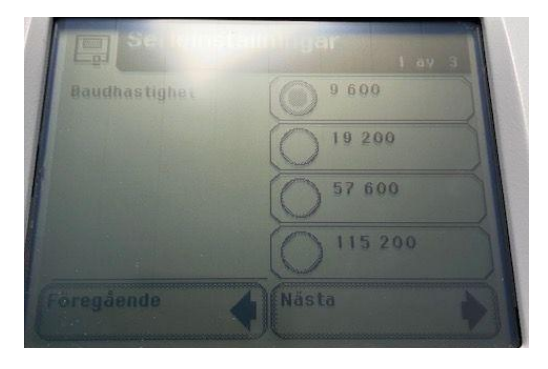

- Pia: Här saknar du en bild.. Bilden ovan är 1 av 3 och den under är 3 av 3.
- 6. Välj Stopp-bit:"1"Tryck på "Klart"

| E Ser ansi | aliningar | 3 av 3 |
|------------|-----------|--------|
| Stopp-bit  | 0'        |        |
|            |           |        |
|            |           |        |
|            |           |        |
| Föregående |           |        |

 Gå in under alternativet "Anslutningar" Stäng av eventuell "anslutningsplatform" genom att välja "Avstängt"

Aktivera automatisk överföring genom att välja "Aktiverat" för alternativ "Skicka resultat automatiskt till laboratorieinformationssystem"

| Anslutningsplattform | Aktiverat |
|----------------------|-----------|
|                      | Avstängt  |
| Skicka resultat      | Aktiverat |
| aboratorie-          | Avstängt  |

Pia: Här saknar du en bild till.. Bilden ovan är 1 av 2

Starta om instrumentet och kontrollera att inställningarna är sparade.